## How to Delete a Purchase Order on Card Account

— — ×

1. From Card Fueling module, click Card Accounts. This will open the Account search screen.

| Account Vehicle Cards Account Network X-Ref                                                              |                       |              |                              |            |       |          |                 |                          |               |                |
|----------------------------------------------------------------------------------------------------|-----------------------|--------------|------------------------------|------------|-------|----------|-----------------|--------------------------|---------------|----------------|
| 🗅 Open Selected 🕒 New 🕒 Export • 🔟 Columns • 🖹 View • 🛞 Export Account 🛞 Import Card 🛞 Credit Lockout 26 |                       |              |                              |            |       |          |                 | 26 records               |               |                |
| Account Number V Contains V + Add Filter - Cear Filters                                                  |                       |              |                              |            |       |          |                 |                          |               |                |
| Account Number                                                                                           | Account Name          | Phone        | Address                      | City       | State | Zip Code | Customer Active | Discount Schedule        | Invoice Cycle | Local Price Pr |
| - 100110000AI                                                                                            | SHEET THE REAL        | -201031-011  | 7676 North Trucking Way      | Fort Wayne | IN    | 46815    | ~               | DS1                      | IC01          | PPROFILE1      |
|                                                                                                    | Control Name          | 1000107100   | 4235 Schwartz Road           | New Haven  | IN    | 46774    | ×               | No Discount              | м             | Local FW II    |
| 1001100008                                                                                               | Copy of feat ( Hegina | 100010711000 | 200 East Berry St., Suite 42 | Fort Wayne | IN    | 46802    | ~               | Monthly Volume Discounts | м             | _              |
|                                                                                                    | (And Section)         |              | 7414 HAZ Ave Vancouver, WA   | Vancouver  | WA    | 98665    | ×               | Monthly Volume Discounts | BW            | _              |
| 1007100110                                                                                               | ANT NUMBER            | -201031-038  | 1564 West Main St            | Fort Wayne | IN    | 46804    |                 | No Discount              | BW            |                |

- 2. Select a card account. Click **Open Selected** toolbar button. This will open the selected card account. blocked URL
- 3. Click Purchase Order tab. This will open the Purchase Order tab screen.

| Account - 0001-1 CF Test                     |                                   |                               | × |  |             |  |  |
|----------------------------------------------|-----------------------------------|-------------------------------|---|--|-------------|--|--|
| New Save Delete Search Undo Invoice Cycle Pr | ice Rule Group Customer Close     |                               |   |  |             |  |  |
| Details Invoice Format Quote Cards Vehicles  | Driver Pin Departments Miscellane | ous Purchase Orders Audit Log |   |  |             |  |  |
| × Remove Export • ⊞ View • Filter (F3)       | D Total Record(s)                 |                               |   |  | К.Л<br>12 У |  |  |
| Expiration Date                              |                                   | PO Number                     |   |  |             |  |  |
| 18/01/2023                                   |                                   | PO Test                       |   |  |             |  |  |
|                                              |                                   |                               |   |  |             |  |  |
|                                              |                                   |                               |   |  |             |  |  |
|                                              |                                   |                               |   |  |             |  |  |
|                                              |                                   |                               |   |  |             |  |  |
|                                              |                                   |                               |   |  |             |  |  |

4. Select a Purchase Order row by clicking the appropriate checkbox. Click more check boxes if multiple rows will be deleted.

| Account - 0001-1 CF Test                                                     | — 🗆 ×                          |
|------------------------------------------------------------------------------|--------------------------------|
| New Save Delete Search Undo Invoice Cycle Price Rule Group Customer Close    |                                |
| Details Invoice Format Quote Cards Vehicles Driver Pin Departments Miscellan | eous Purchase Orders Audit Log |
| X Remove Export • 🗄 View • Filter (F3) 0 Total Record(s)                     | ري<br>لا کا                    |
| Expiration Date                                                              | PO Number                      |
| 18/01/2023                                                                   | PO Test                        |
|                                                                              |                                |
|                                                                              |                                |
|                                                                              |                                |
|                                                                              |                                |

5. Click **Remove** grid button. Delete message confirmation will prompt, click **Yes** button. Selected **Purchase Order** will be removed from the grid area.

|   | Account - 0001-1 CF Test                                                                                   |  |             |
|---|----------------------------------------------------------------------------------------------------|--|-------------|
|   | New Save Delete Search Undo Invoice Cycle Price Rule Group Customer Close                                  |  |             |
| • | Details Invoice Format Quote Cards Vehicles Driver Pin Departments Miscellaneous Purchase Orders Audit Log |  |             |
| 5 | × Remove Export ・ 册 View ・ Filter (F3) 0 Total Record(s)                                                   |  | К.Л<br>22 У |
|   | Expiration Date PO Number                                                                                  |  |             |
|   | ✓ 18/01/2023 PO Test                                                                                       |  |             |
| 1 |                                                                                                    |  |             |
|   |                                                                                                    |  |             |
|   |                                                                                                    |  |             |
|   |                                                                                                    |  |             |

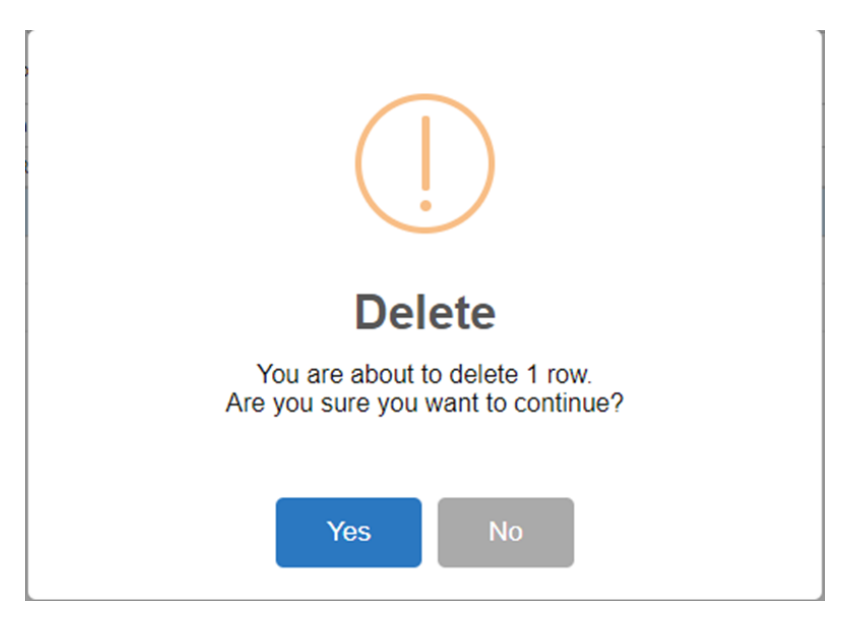

6. Click Save toolbar button.